# HƯỚNG DẪN SỬ DỤNG PHIẾU ĐỔI VÉ XEM PHIM 2D (VOUCHER)

CJ CGV VIỆT NAM 12/2018

# ĐIỀU KIỆN SỬ DỤNG PHIẾU ĐỔI VÉ XEM PHIM

- Mỗi Phiếu đổi vé xem phim có thể quy đổi thành 01 (một) vé xem phim 2D cho loại ghế Thường hoặc VIP tại quầy vé (trừ các suất chiếu đặc biệt, suất chiếu sớm, không áp dụng cho rạp đặc biệt như Gold Class, L'amour, Sweetbox....).
- Phiếu đổi vé xem phim có giá trị sử dụng cho tất cả các ngày trong tuần, ngoại trừ các dịp Lễ, Tết;
- Khách Hàng có thể trả thêm phí tại quầy vé để nâng cấp vé cho định dạng IMAX, 4DX, Gold Class, L'amour.
- Phiếu đổi vé xem phim không được đổi hoặc hoàn lại tiền mặt, không được chấp nhận nếu phiếu không còn nguyên vẹn, nhàu, nát, rách.
- Việc sử dụng Phiếu đổi vé xem phim phải được thực hiện đúng theo quy chế sử dụng Phiếu đổi vé xem phim (được thể hiện tại mặt sau Phiếu đổi vé xem phim) và các quy định khác của CGV (nếu có);
- Thời hạn sử dụng Phiếu đổi vé xem phim: theo thời hạn in trên Phiếu

# **THÔNG TIN CHUNG**

## • Các bước thực hiện đổi Phiếu đổi vé tại quầy:

Chọn vé xem phim 2D -> Xuất trình Phiếu đổi vé cho nhân viên CGV -> Giao dịch thành công, Khách Hàng nhận vé xem phim.

• Hotline hỗ trợ khách hàng CGV: 19006017

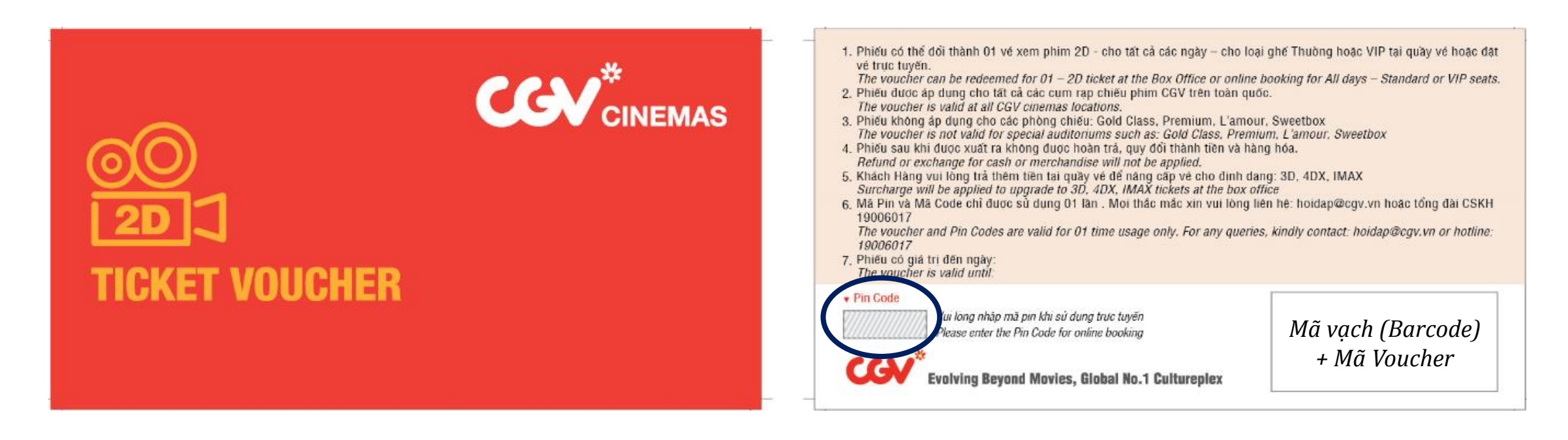

# hướng dẫn đặt vé trên KÊNH: TRANG CHỦ WWW.CGV.VN

### Bước 1: Đăng nhập tài khoản thành viên CGV

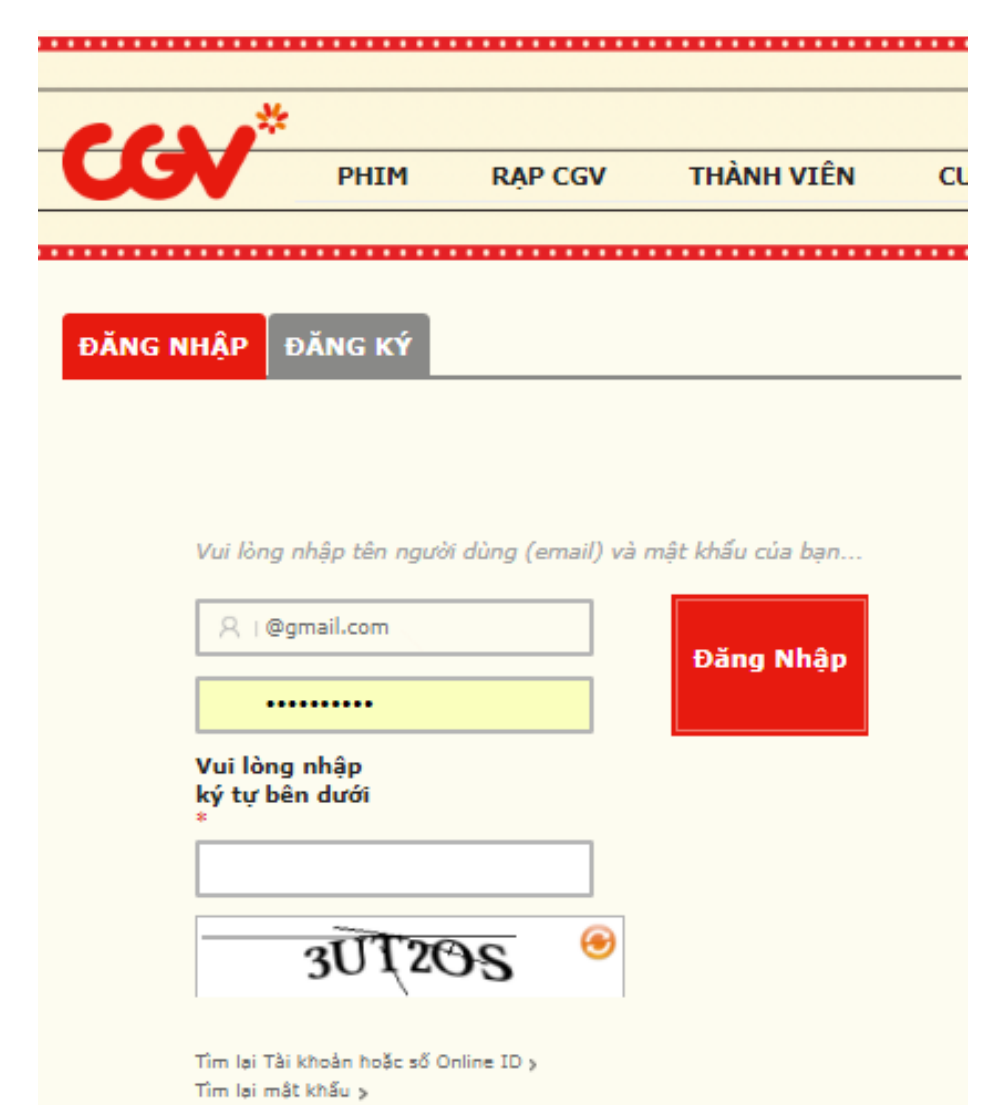

### Bước 2: Chọn phim và suất chiếu

#### 🕼 Lịch chiếu | Giá vé

11:25 AM

234 ghế trống

15:05 PM

112 ghế trống

19:55 PM

149 ghế trống

17:55 PM

17:30 PM

12:15 PM

115 ghế trống

15:30 PM

121 ghế trống

20:45 PM

91 ghế trống

20:20 PM

84 ghế trống

12:40 PM

123 ghế trống

15:55 PM

123 ghế trống

21:10 PM

99 ghế trống

23:10 PM

118 ghế trống

13:05 PM

127 ghế trống

17:05 PM

234 ghế trống

21:35 PM

127 ghế trống

## <sup>12</sup> Tue 18 <sup>12</sup> Wed 19 <sup>12</sup> Thu 20 <sup>12</sup> Fri 21 <sup>12</sup> Sat 22 <sup>12</sup> Sun 23

#### AQUAMAN: ĐẾ VƯƠNG ATLANTIS

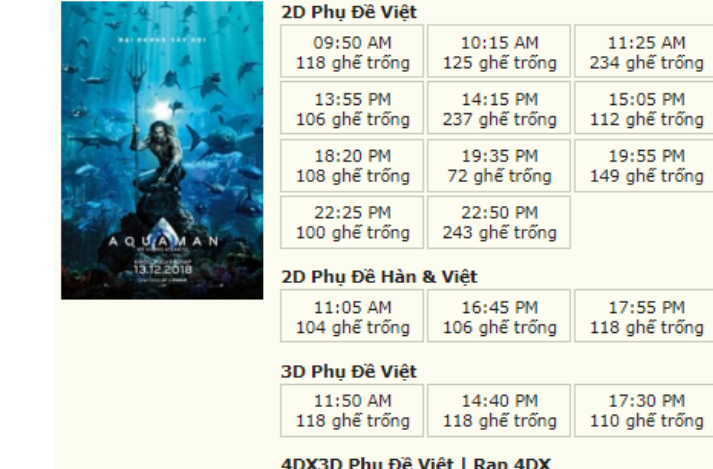

| 10:40 AM      | 13:30 PM      | 16:20 PM      | 19:10 PM      | 22:00 PM      |
|---------------|---------------|---------------|---------------|---------------|
| 100 ghế trống | 109 ghế trống | 116 ghế trống | 104 ghế trống | 110 ghế trống |

## Bước 3: Chọn hạng ghế VIP (Prime) hoặc Thường -> Chọn "NEXT"

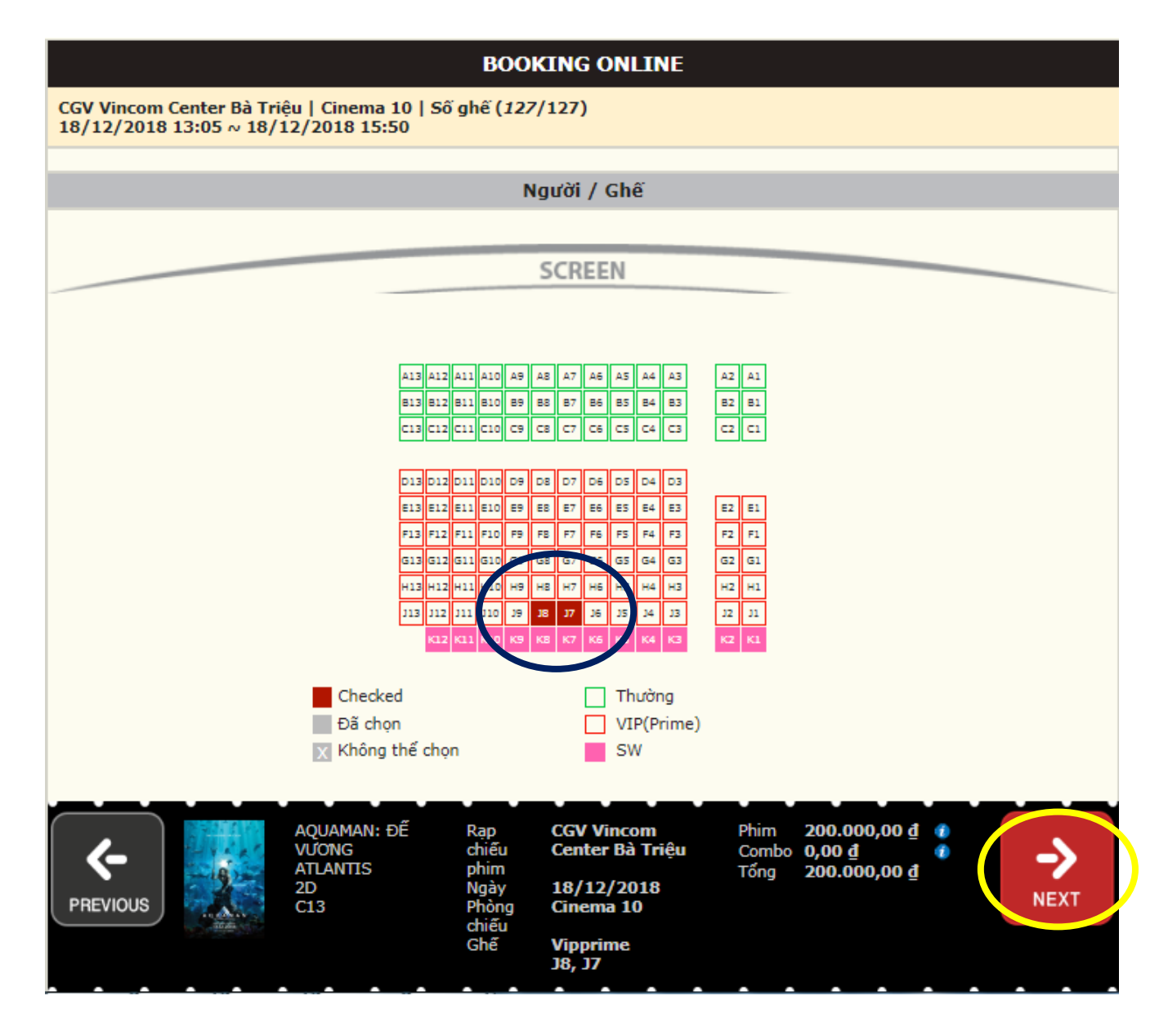

#### THANH TOÁN

Bước 4: Tại mục "**Giảm Giá**", tìm mục "**Mã Giảm Giá**"

Bước 5: Để sử dụng Mã Coupon Vé xem phim, chọn "**Phim**" -> "Đăng ký"

| Bước 1: GIẢM GIÁ                                                                                                    | Tổng cộng                                                             |  |
|----------------------------------------------------------------------------------------------------|-----------------------------------------------------------------------|--|
| Điểm CGV / Thẻ quà tặng                                                                                                    | STD 90.000,00 ₫                                                       |  |
| Mã giảm giá                                                                                                    | 90.000,00 <u>đ</u>                                                    |  |
| CGV Voucher                                                                                                    | Giảm giá                                                              |  |
| Phim Đăng ký Bắp Nước Đăng ký                                                                                                    | 0,00 <u>đ</u>                                                         |  |
| Đối tác                                                                                                    | Tổng số tiền thanh toán                                               |  |
| Bước 2: HÌNH THỨC THANH TOÁN                                                                                                    | 90.000,00 <u>đ</u>                                                    |  |
| O AIM ATM card (Thẻ nội địa)                                                                                                    | Countdown Clock                                                       |  |
| <ul> <li>Thẻ quốc tế (Visa, Master, Amex, JCB)</li> <li>Ví MoMo - 9k/vé KH mới &amp; 79k/vé KH Bạc cuối tuần</li> <li>ZaloPay 2 Vé 2D + 1 My Combo: 20k KH mới</li> </ul> | 4<br>Minutes Seconds                                                  |  |
| O 🛃 Ví điện tử AirPay                                                                                                    |                                                                       |  |
| Tổ đồng ý với điều khoản sử dụng và mua vé cho người có độ tuổi phù hợp                                                                                                   |                                                                       |  |
| AQUAMAN: ĐẾ<br>VƯƠNG ATLANTIS<br>2D<br>2D<br>C13<br>Phòng chiếu phim CGV Cresent Mall<br>Ngày 18/12/2018<br>Phòng chiếu Cinema 5<br>Ghế<br>STD : J10                      | Phim 90.000,00 ₫ ()<br>Combo 0,00 ₫ ()<br>Tổng 90.000,00 ₫<br>PAYMENT |  |

Bước 6: Nhập mã **Coupon ->** Chọn "**Đăng ký**" Hệ thống sẽ tự động giảm trừ giá trị thanh toán của vé về 0 đồng.

Bước 7: Chọn "**PAYMENT**" để hoàn tất giao dịch và nhận mã đặt vé.

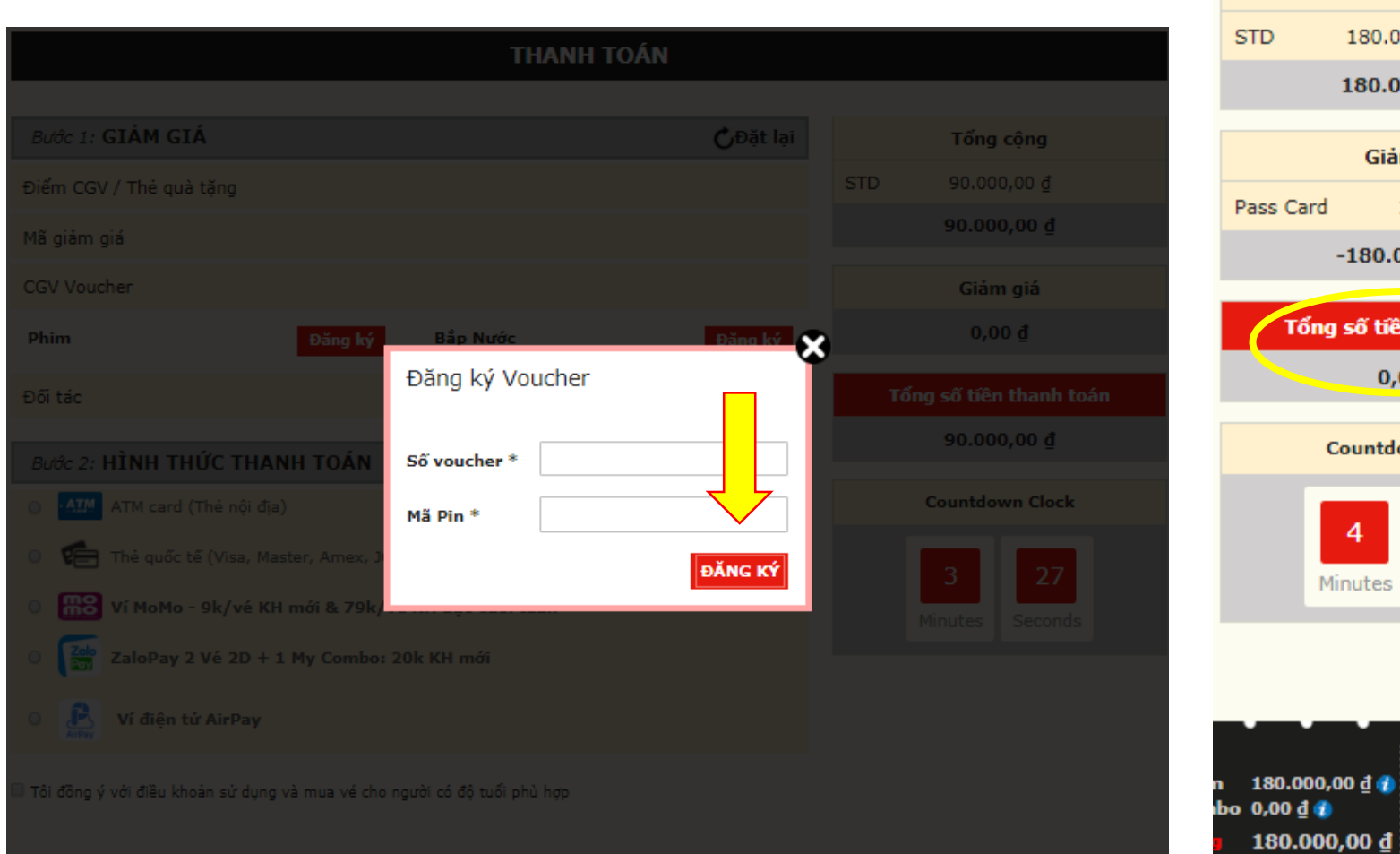

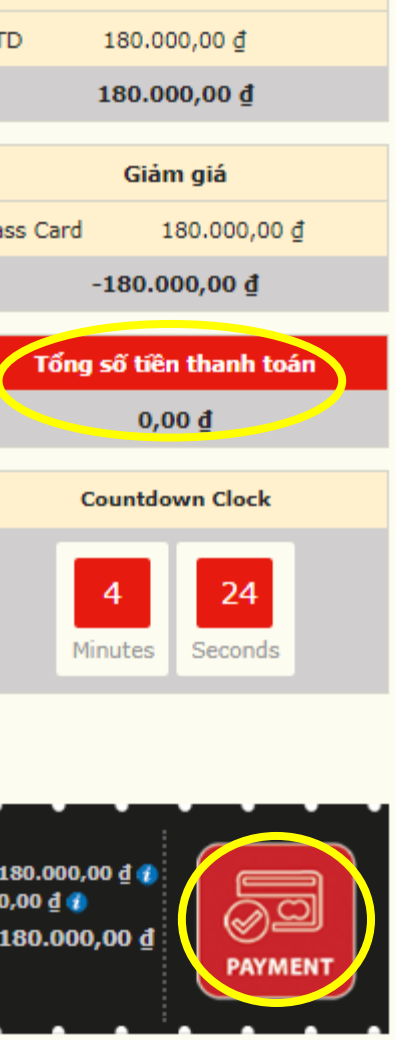

Tổng cộng

# HƯỚNG DẪN ĐẶT VÉ TRÊN KÊNH: ỨNG DỤNG ĐIỆN THOẠI CGV CINEMAS

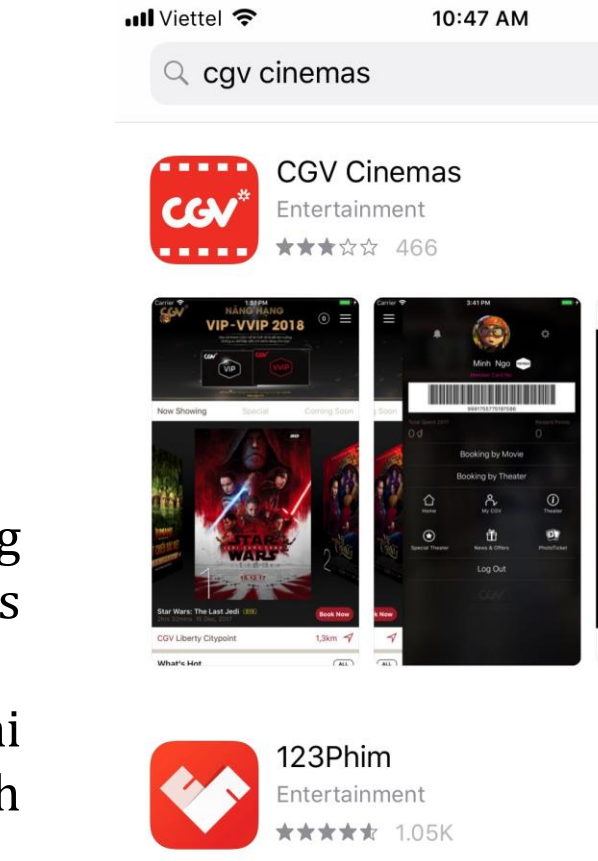

Today

Games

Bước 2: Chọn phim và suất chiếu 2D

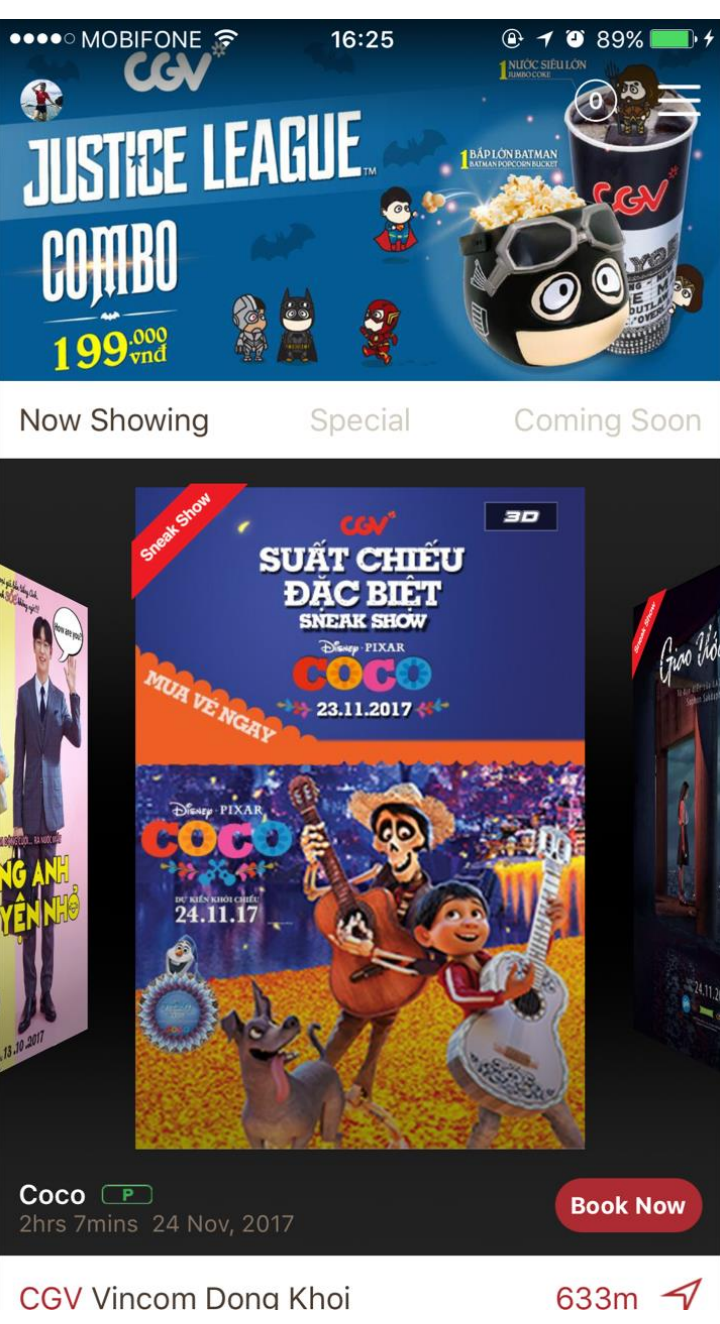

Bước 1: Tải ứng dụng CGV Cinemas (nếu chưa có). Đăng nhập tài khoản thành viên CGV.

GET

@ 7 0 64%

 $\otimes$ 

Cancel

**OPEN** 

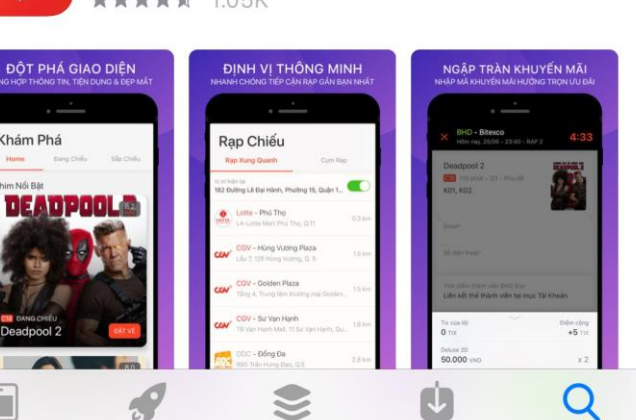

Updates

Search

Apps

Bước 3: Chọn hạng ghế VIP (Prime) hoặc Thường -> Chọn "Đặt vé"

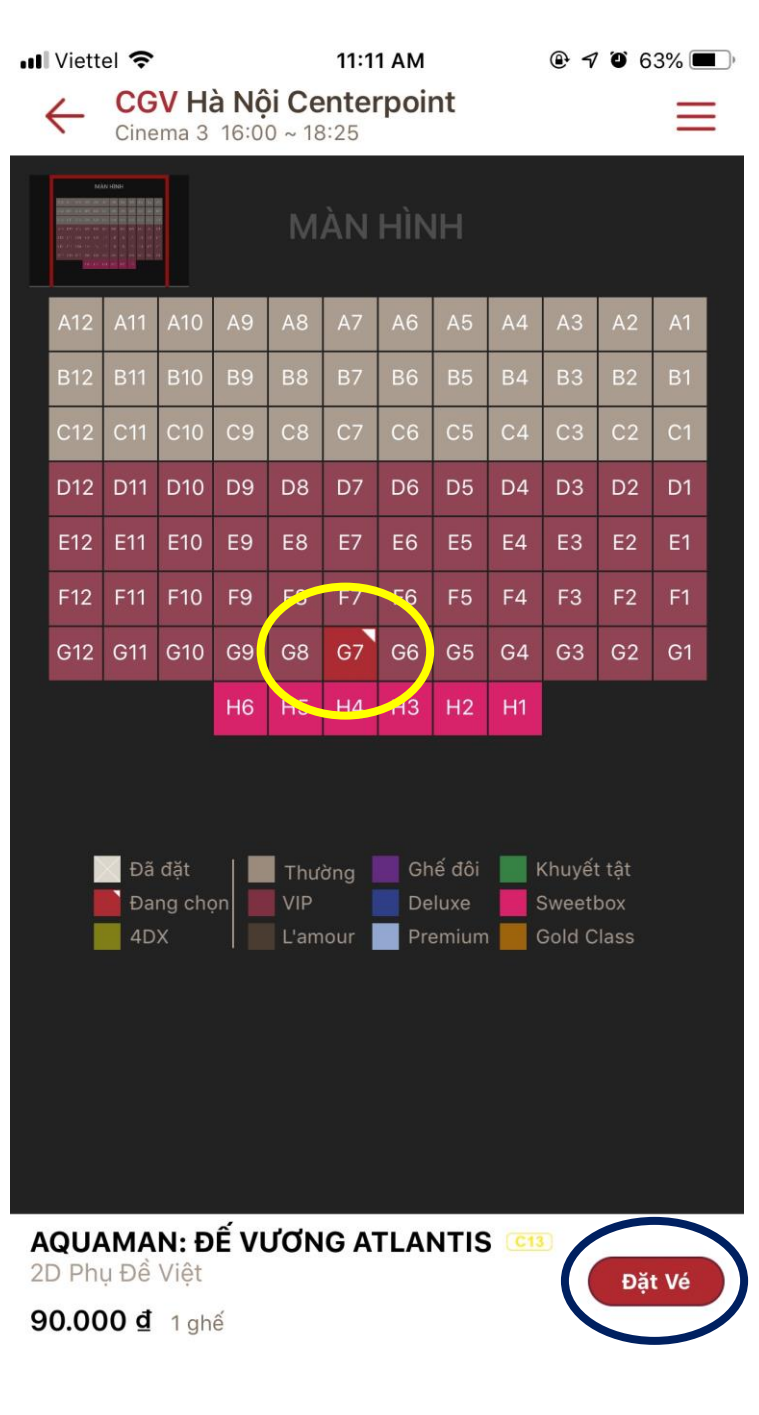

Bước 4: Tại mục "Giảm Giá" chọn ô "CGV Voucher"

THÔNG TIN VÉ Số lượng Tổng 90.000 đ GIẢM GIÁ CGV Voucher Coupon Điểm thưởng > Thẻ quà tặng > Thẻ ưu tiên > Đối tác 5

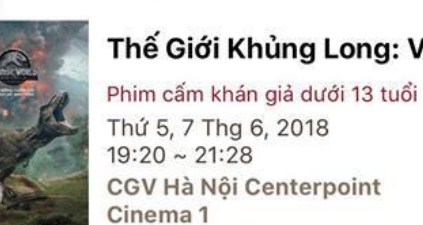

Seat: D16

Thế Giới Khủng Long: Vươn...

Tổng cộng: 90.000 ₫

4:18 PM

@ O 84% = +

Thanh toán

II Viettel LTE

Bước 5:

Nhập mã Voucher và PIN Code (ở mặt sau của Phiếu) -> Chọn "Đăng ký" -> "Xác nhận"

Hệ thống sẽ tự động giảm trừ giá trị thanh toán của vé về 0 đồng.

Bước 6: Chọn "Tôi đồng ý và Tiếp tục" để hoàn tất giao dịch và nhận mã đặt vé.

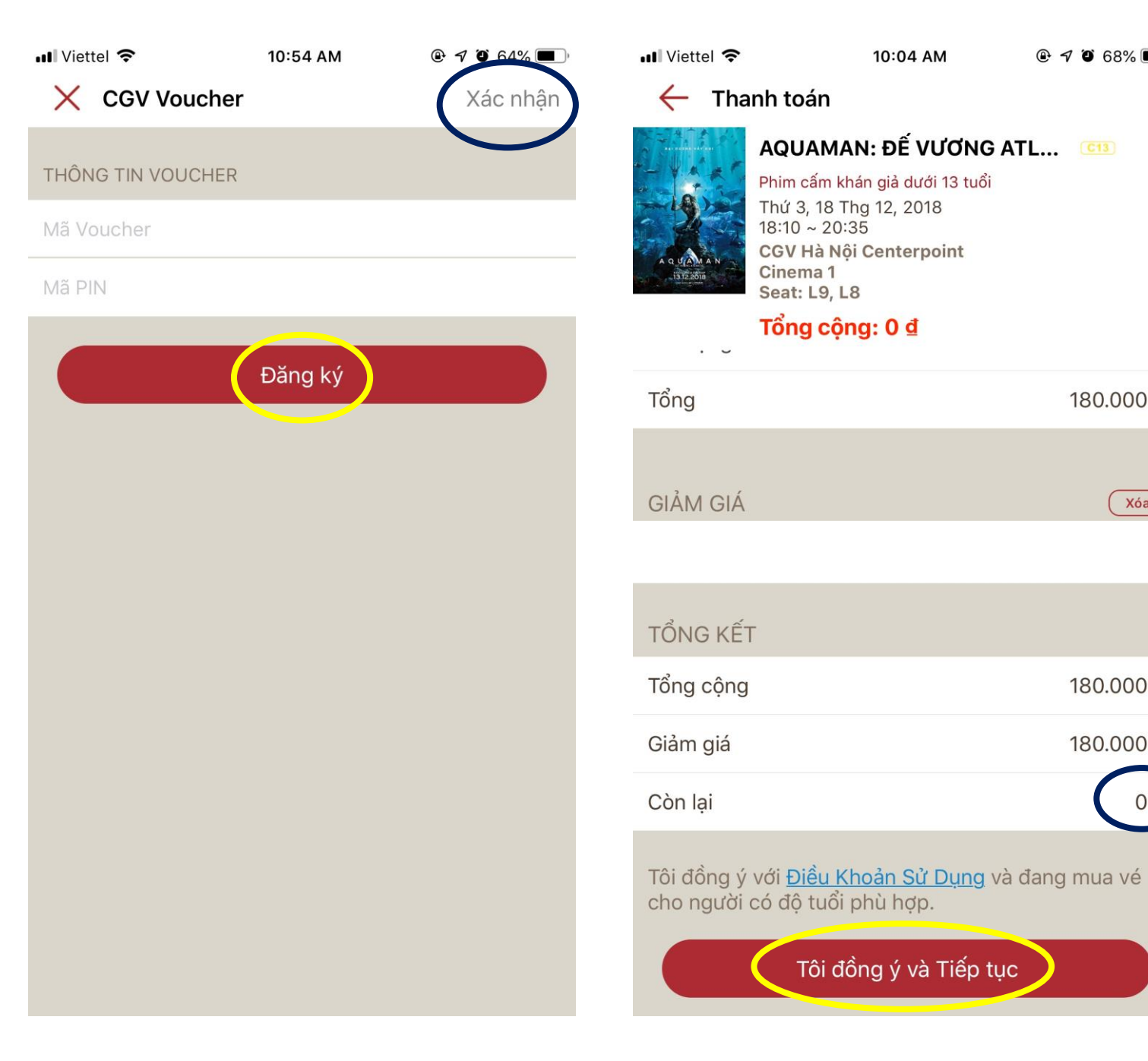

@ √ ∅ 68% ■

180.000 đ

Xóa

180.000 đ

180.000 đ